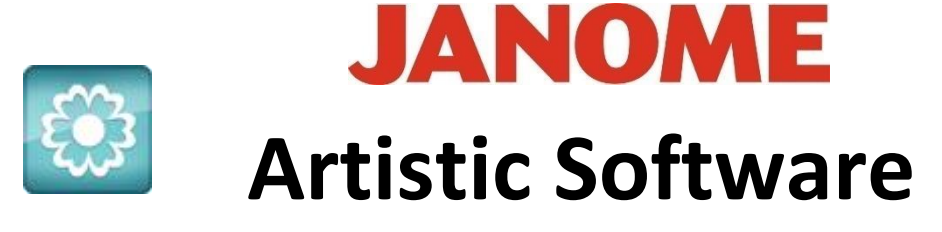

## Work Sheet 16

## Right Click Menu Knife Tool

For this exercise we will be using the Right Click Menu and Learning which are the best features.

Open a New Page. Draw a Shape from the Shape Toolbox it can be precise or not. Here we have a precise Circle.

Again, from the Left-side Toolbox Select the "Outline Shape"

Draw a straight line, starting outside the Circle on the Left Side and finishing outside of the Circle on the Right Side, see image for guidance.

Click the Selection Tool," Select All"

Outline shape

Freehand shape

Magic wand to

Digitize

Right Click, the Right Click Menu will show, Scroll Down to "Knife" and Click once.

> Your Shape has now been cut into two pieces and you can now move each piece individually.

Gio ahead ... get creative!

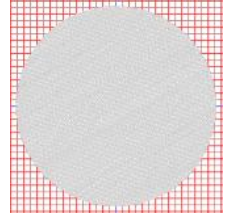

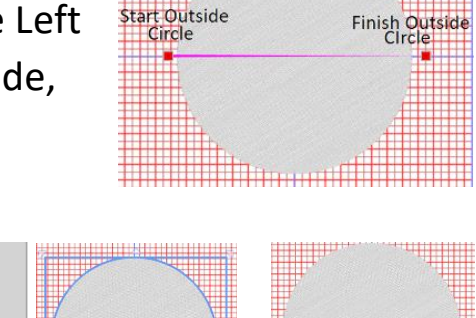

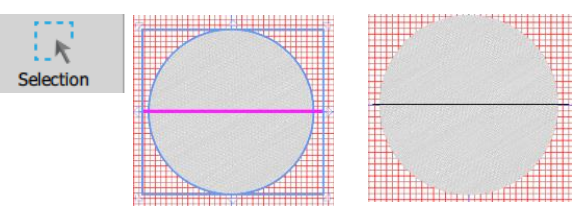

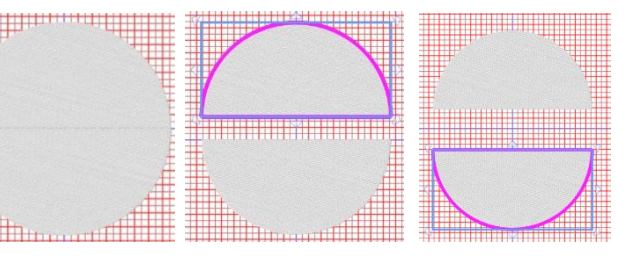

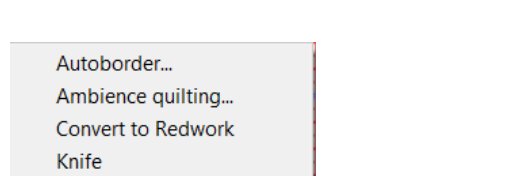

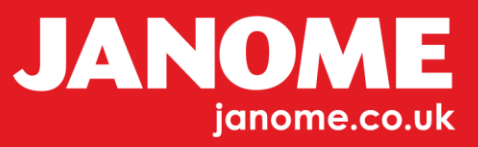

You will now understand how to use the "Knife" tool.

Repeat the same exercise, but this time draw a bending line or a Point to Point Zig Zag line. Remember to "Select All" from the Right Click Menu, Scroll Down to "Knife" Click Once

*Note: - this feature works with or without an outline to the body of the Shape too.* 

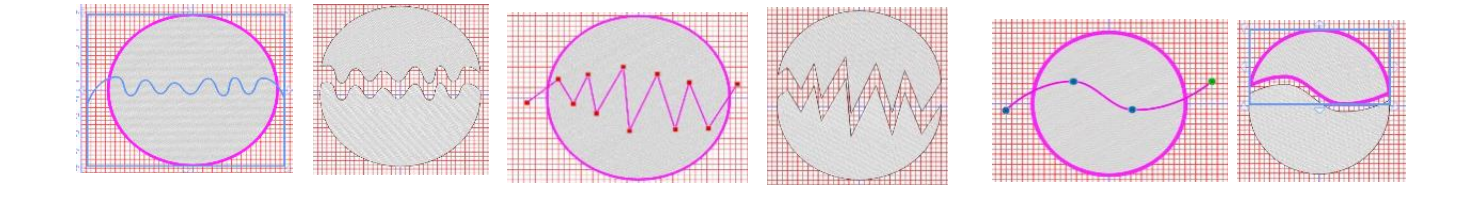

Go ahead ... get creative!

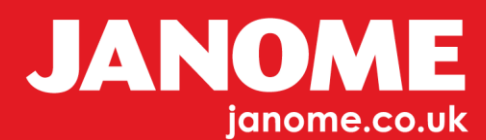